## 現在地(自車)マークの位置を変更する

走行環境やGPS衛星の状態などにより、現在地(自車)マークの位置/方向が実際の車の位置/方向 とずれることがあります。GPS衛星電波をさえぎる障害物のない見晴らしの良い場所を、一定速度 でしばらく走行すると、自動的に現在地(自車)マークの位置/方向が修正されますが、下記の手順で、 ご自分で修正することもできます。

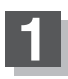

地図をスクロールし、現在地(自車)マークを 表示する場所にカーソル(-¦-)を合わせる。

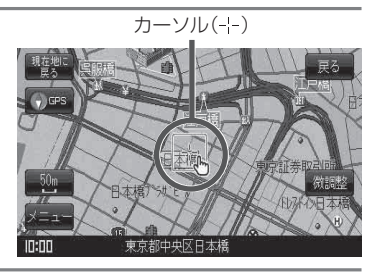

案内音

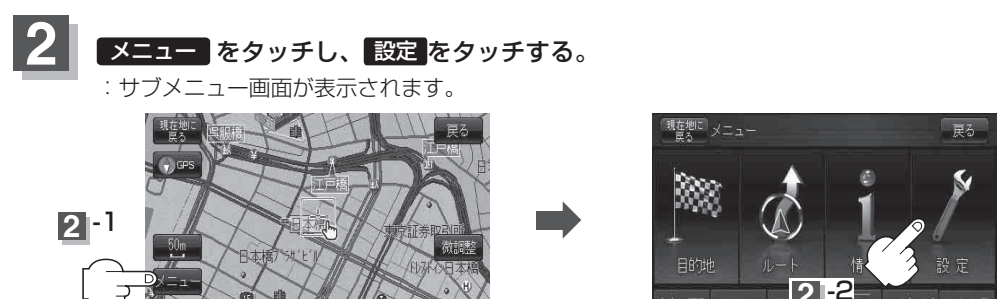

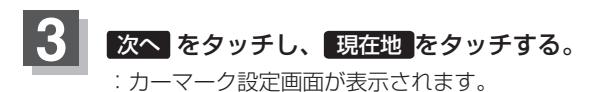

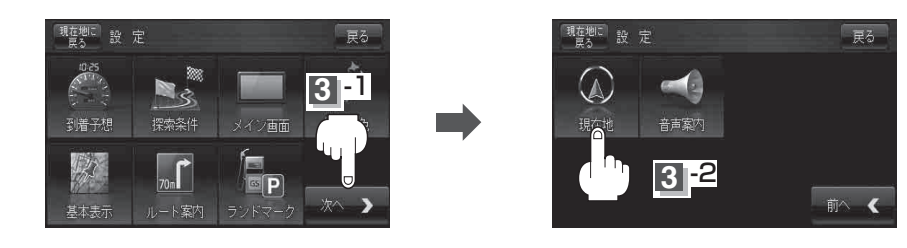

宅へ戻る

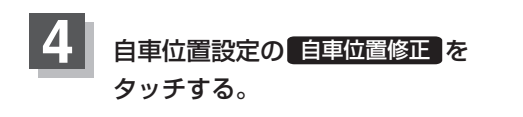

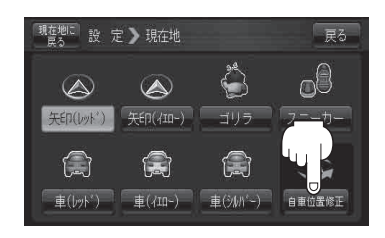